# 瀏覽器設定 TLS1.2 通訊協定步驟

# •Internet Explorer (IE)

1. 開啟右上方工具列,點選「網際網路選項」

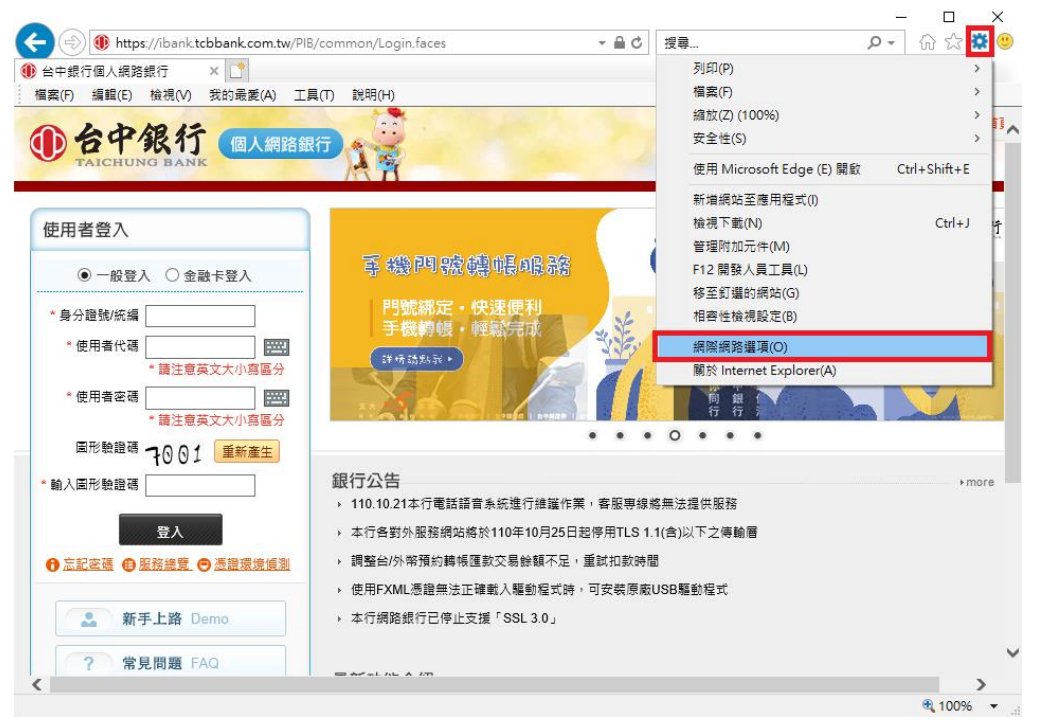

### 2.點選「進階」標籤頁,勾選「使用 TLS1.2」。

|                                                                                                    | E                           | 一般  安全性 陽私權 內容  連線  程式   進階                                                                                                    |
|----------------------------------------------------------------------------------------------------|-----------------------------|----------------------------------------------------------------------------------------------------|
| 幅素(F) 編輯(E) 板褐(V) 技的最差(A) エ<br>・<br>・<br>・<br>な<br>・<br>、<br>、<br>、<br>、<br>、<br>、<br>、<br>、<br>、<br>、<br>、<br>、<br>、 |                             | <ul> <li>設定</li> <li>二 允許來自 CD 的主動式內容在我的電腦上執行*</li> <li>✓ 允許檔案中的主動式內容在我的電腦上執行*</li> <li>□ 切撥安全性模式時發出醫告</li> <li>□ 切換安全性模式時發出醫告</li> <li>□ 切 Poot 目空油等新聞の副文本許違缺的医被時發出醫告</li> </ul> |
| 使用者登入                                                                                                    | ① 台中錄行                      |                                                                                                    |
| <ul> <li>一般登入 〇 金融卡登入</li> <li>* 身分證號/統編</li> </ul>                                                                   |                             |                                                                                                    |
| *使用者代碼<br>*請注意英文大小寫區分                                                                                                 |                             | C 新用 DOM 備存<br>□ 飲用 DOM 備存<br>□ 飲用 Windows Defender SmartScreen ✓                                                                                                    |
| 使用者名物<br>*請注意英文大小寫區分<br>圖形驗證碼 つのの1 重新産生                                                                               |                             | *重新訂動電腦後才會主效<br>還原進階預設值(R)                                                                                                    |
| • 輸入圖形驗證碼                                                                                                    | 銀行公告<br>, 110.10.21本行電話語音系統 | 將 Internet Explorer 的設定重設為預設設定。                                                                                                    |
| 登入                                                                                                    | ▶ 本行各對外服務網站將於11             | 只有當瀏覽器處於無法使用狀態時,才能使用。                                                                                                    |
| ⑦ 忘記密碼 ● 服務總管 ● 憑證環境値測                                                                                                | ▶ 調整台/外幣預約轉帳匯款交             | () 部分 <u>設定</u> 是由系統管理員所管理。                                                                                                    |
|                                                                                                    | ▶ 使用FXML憑證無法正確載/            |                                                                                                    |
| 新手上路 Demo                                                                                                    | ▶ 本行網路銀行已停止支援「:             |                                                                                                    |
| 2 常見問題 FAQ                                                                                                    |                             |                                                                                                    |

3.設定完成,點選「套用」,並重新啟動瀏覽器。

第1頁/共5頁

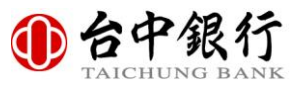

### Google Chrome

1.開啟右上方工具列→點選「設定」

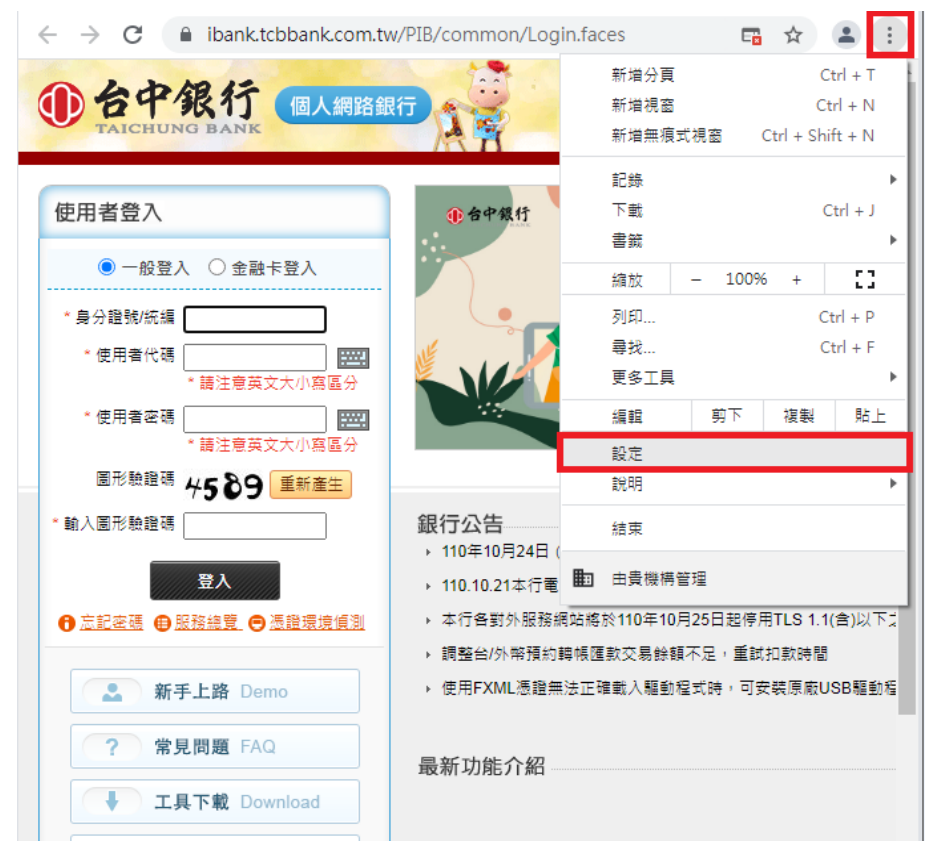

#### 2.點選「進階」→「系統」→「開啟電腦的 Proxy 設定」

| ← -             | Chrome             | chrome://setti | ngs/system                | ☆ 😩 : |
|-----------------|--------------------|----------------|---------------------------|-------|
| 設定              |                    | م              | 搜尋設定                      |       |
| ÷               | 你舆 Google          |                | 你的瀏覽器是由貴機構所管理             |       |
| Ê               | 自動填入               | 系統             |                           |       |
| 0               | 隱私權和安全性            | Gc             | ogle Chrome 關閉時繼續執行器景應用程式 | ■ ○■  |
| ۲               | 外觀                 | 在              | 可用時使用硬體加速                 | -     |
| Q               | 搜尋引擎               | 3              | 敵電腦的 Proxy 設定             | [2]   |
|                 | 預設瀏覽器              |                | -                         |       |
| $\bigcirc$      | 起始畫面<br><b>1</b>   |                |                           |       |
| 進階              |                    | •              |                           |       |
|                 | 語言                 |                |                           |       |
| <u>+</u>        | 下載                 |                |                           |       |
| Ť               | <sup>無障礙設定</sup> 2 |                |                           |       |
| 4               | 系統                 |                |                           |       |
| Ð               | 重設與清理              |                |                           |       |
| 摘充 <sup>]</sup> | 功能                 | Z              |                           |       |
| 關於              | Chrome             |                |                           |       |
|                 |                    |                |                           |       |

第2頁/共5頁

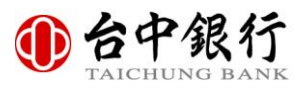

#### 3.點選「進階」標籤頁,勾選「使用 TLS1.2」。 🔅 設定 × + ☆ 😩 : Q、 搜尋設定 設定 你的瀏覽器是由貴機構所管理 \* 你舆 Google 系統 Ê 自動填入 0 隱私權和安全性 Google Chr 泉田田田市主く陸く主会 ₽ 💼 網際網路 - 內容 ? 💌 小朝 一般 安全性 隱私權 內容 |連線 |程式 進階 在可用時使 設定 Q 搜尋引擎 切換安全性與非安全性模式時發出警告 如果 POST 提交被重新導向到不允許張貼的區域時發計 即使發電無效也允許執行或安裝軟體 使用 SSL 2.0 使用 SSL 3.0 開啟電腦的 Z 稙設瀏覽器 ப 起始書面 Ξ ☑ 使用 TLS 1.0 ☑ 使用 TLS 1.1 ✓ 使用 TLS 1.2 ✓ 取用 DOM 儲存 進階 - 敬用 SmartScreen 篩選工具 ۲ 語言 散用加強的受保護模式\* ₽ 下載 \*重新啟動電腦後才會生效 圜原進階預設值(R) Ť 無障礙設定 重設 Internet Explorer 設定 將 Internet Explorer 的設定重設為預設設定。 重設(S)... ٩ 素統 只有當瀏覽器處於無法使用狀態時,才能使用。 0 重設與清理 部分設定是由系統管理員所管理。 擴充功能 $\square$ 確定 取消 套用(A) 關於 Chrome

4.設定完成,點選「套用」,並重新啟動瀏覽器。

# Mozilla Firefox

1.於網址列輸入「about:config」→此時會出現警告畫面,按下繼續 按鈕。

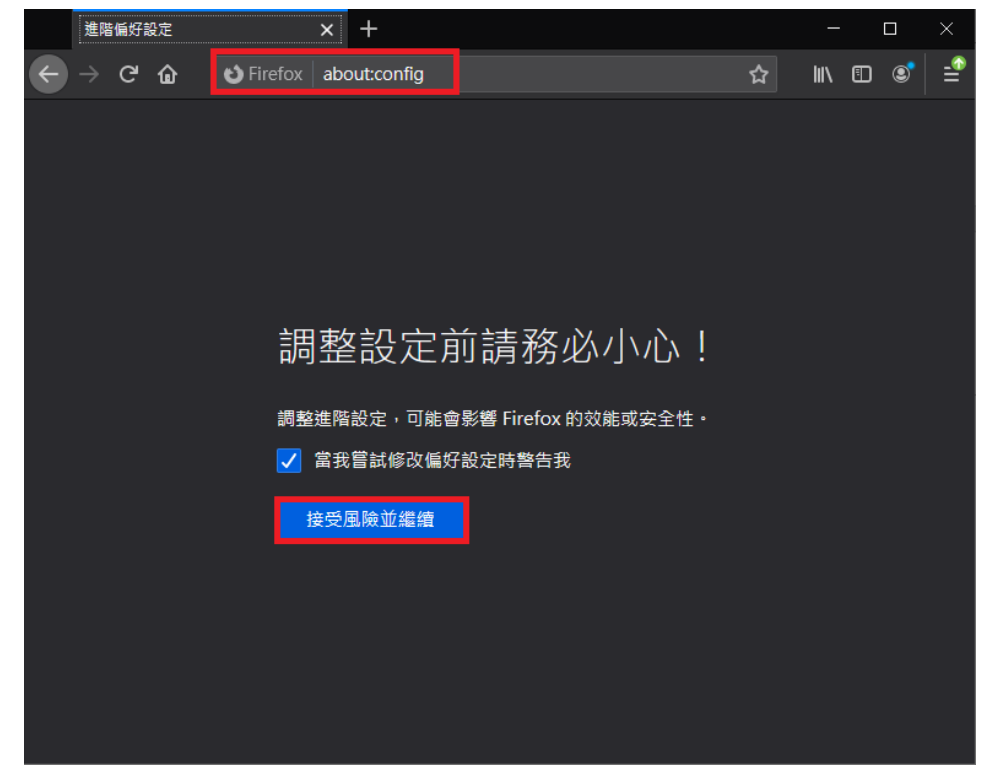

2.在搜尋列上搜尋「tls」,會出現相關設定,找到「security.tls.version.min」選項,點選以開啟。

|   | 進階偏好設定                      |               | × +          |                |     |     | —    | [ |   | ×        |
|---|-----------------------------|---------------|--------------|----------------|-----|-----|------|---|---|----------|
| ÷ | $\rightarrow$ C' $rmbox{G}$ | ් Firefox     | about:config | )              |     | ☆   | lii\ |   | ۲ | -        |
| ۹ | tls                         |               |              |                |     |     |      |   |   | <b>`</b> |
|   | network.http.tls            | -handshake    | -timeout     | 30             |     |     |      | ø |   |          |
|   | network.proxy.p             | proxy_over_t  | ls           | true           |     |     |      | ≠ |   |          |
|   | security.tls.enab           | ole_0rtt_data |              | true           |     |     |      | ≠ |   |          |
|   | security.tls.enab           | ole_delegate  | d_credential | s false        |     |     |      | ≠ |   | h        |
|   | security.tls.enab           | ole_post_han  | dshake_auth  | n false        |     |     |      | ≠ |   | I        |
|   | security.tls.hello          | _downgrad     | e_check      | true           |     |     |      | ≠ |   | I        |
|   | security.tls.insec          | cure_fallback | _hosts       |                |     |     |      | ø |   | I        |
|   | security.tls.versi          | on.enable-d   | eprecated    | false          |     |     |      | ≠ |   | I        |
|   | security.tls.versi          | on.fallback-  | limit        | 4              |     |     |      | ø |   | I        |
|   | security.tls.versi          | on.max        |              | 4              |     |     |      | ø |   |          |
|   | security.tls.versi          | on.min        |              | 3              |     |     |      | ø |   |          |
|   | tls                         |               |              | O 布林(Boolean)值 | ●數值 | ●字串 | [    | + |   | ]        |

第4頁/共5頁

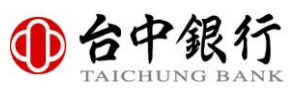

| 3. 輸入數字 | 「3」 | 以支援 | TLS1.2 版本 | ,按 | 「儲存」 | 後完成設定 | 0 |
|---------|-----|-----|-----------|----|------|-------|---|
|---------|-----|-----|-----------|----|------|-------|---|

|   | 進階偏好設定                           | × +           |                      |    | _            |   |   | $\times$ |
|---|----------------------------------|---------------|----------------------|----|--------------|---|---|----------|
| ¢ | $ ightarrow$ C $ m m{O}$ Firefox | about:config  |                      | ☆  | <b>III</b> \ |   | ٢ | =        |
| ٩ | tls                              |               |                      |    |              |   |   |          |
|   | network.http.tls-handshake-      | timeout       | 30                   |    |              | ø |   |          |
|   | network.proxy.proxy_over_tl      | s             | true                 |    |              | ₹ |   |          |
|   | security.tls.enable_0rtt_data    |               | true                 |    |              | ₹ |   |          |
|   | security.tls.enable_delegated    | d_credentials | false                |    |              | ₹ |   |          |
|   | security.tls.enable_post_han     | dshake_auth   | false                |    |              | ₽ |   |          |
|   | security.tls.hello_downgrade     | _check        | true                 |    |              | ≠ |   |          |
|   | security.tls.insecure_fallback   | _hosts        |                      |    |              | ø |   |          |
|   | security.tls.version.enable-d    | eprecated     | false                |    |              | ⇒ |   |          |
|   | security.tls.version.fallback-l  | imit          | 4                    |    |              | ø |   |          |
|   | security.tls.version.max         |               | 4                    |    |              | ø |   |          |
|   | security.tls.version.min         |               | 3                    |    |              | < |   |          |
|   | tls                              |               | O 布林(Boolean)值 ●數值 ● | 字串 |              | + |   |          |